## **Installation Failed: Error Message**

## Issue Scenario

User tries to install our package on his org and gets an "Installation failed" error.

## **Possible Causes**

There can be multiple reasons for this issue. For example,

1. The user does not have appropriate access level for installing an app.

2. The Un-managed custom object tab already exists and the package upgrade cannot create another tab

3. Trying to install the application on the Professional Edition or an earlier version of Salesforce.

## Solution

The possible solutions to resolve this issue is provided below:

1.Refer the Salesforce help document ( URL mentioned below) for details on the access level that is required to install an app - <u>https://help.salesforce.com/articleView?id=distribution\_installing\_packages</u> .htm&type=5

2.If you had created a tab for Message\_Object\_Config\_\_c object in an older version and then tried to upgrade the customer to a latest version (1.50+), then you will get this error. In order to resolve it, do the following:

a. Under **Setup**, click **Tabs** and then click **Delete** next to the object name. The Salesforce tab is successfully removed.

b.Re-install the package .

3.Refer the URL mentioned below: <u>https://docs.google.com/document/d/1VTHYWV\_UFmXRsUSwoD4ktxE4QB000R1MpWbFv\_jTs</u> <u>2M/edit?usp=sharing</u>

For all 1.50 and later versions you will need a streaming API access. Consult the Dev team if the issue remains unresolved.